### ERL MAINTENANCE SUPPORT SDN BHD

Co. Reg. No. 199901023674 (498574-T)

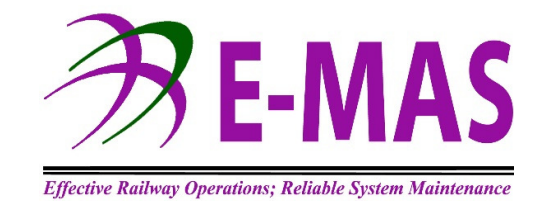

### **OPERATIONS**

### **IVU RAIL PLAN**

### TRAIN TIMETABLE PLANNING GUIDELINE

Ref. No. G00.OMO.M11190.NE.1002.A

| - I       |
|-----------|
| e 2 of 12 |
|           |

#### Release

|           | Name              | Dept.                                                  | Date    | Signature |
|-----------|-------------------|--------------------------------------------------------|---------|-----------|
| Author:   | Shahrul Khairi    | Operations<br>Planner/Scheduler                        | 5/2/20  | 14.       |
| Checked:  | James Boudville   | Operations                                             | 6.2.20  | Smit.     |
| Checked:  | David Thiagarajan | Documentation & Administration                         | 7.2.20  | P.        |
| Checked:  | Darren Sta Maria  | Performance Monitoring<br>and Quality &<br>Environment | 18.3.20 | and .     |
| Released: | Thomas Baake      | Chief Executive Officer                                | 18.3.20 | Th. Bogle |

Amendments or additions to this procedure must be indicated with a vertical black line in the adjacent left margin.

| Location      | Reference               | Rev. | Date     | Page No.     | Document Title                                         |
|---------------|-------------------------|------|----------|--------------|--------------------------------------------------------|
| E-MAS Offices | G00.OMO.M11190.NE.1002. | A    | 05.12.19 | Page 3 of 12 | IVU Rail Plan<br>Train Timetable Planning<br>Guideline |

### **Change Record and Configuration Control**

| A        | 05.12.19 | New document | Shahrul |
|----------|----------|--------------|---------|
| Revision | Date     | Modification | Name    |

| Planning Of Changes Reference For Revision: G00.OMO.M11190.NE.1002.A            |     |   |    |         |          |  |
|---------------------------------------------------------------------------------|-----|---|----|---------|----------|--|
| Issues To Consider Checked (Please mark X)                                      |     |   |    | Remarks |          |  |
| 1) Are there any negative impact?                                               | YES |   | NO | Х       |          |  |
| 2) Will the integrity of QEMS be affected?                                      | YES |   | NO | Х       |          |  |
| 3) Resources available?                                                         | YES | Х | NO |         | Adequate |  |
| 4) Allocation or relocation of<br>responsibilities and authorities<br>required? | YES |   | NO | х       |          |  |

| Location      | Reference               | Rev. | Date     | Page No.     | Document Title                                         |
|---------------|-------------------------|------|----------|--------------|--------------------------------------------------------|
| E-MAS Offices | G00.OMO.M11190.NE.1002. | A    | 05.12.19 | Page 4 of 12 | IVU Rail Plan<br>Train Timetable Planning<br>Guideline |

### TABLE OF CONTENTS

#### Page

| 1 | Purpose                                           | 5  |
|---|---------------------------------------------------|----|
| 2 | Scope, Distribution & Access                      | 5  |
| 3 | Procedure                                         | 5  |
|   | 3.1 Planning Roster using 'Operating day'         | 5  |
|   | 3.2 Creating of an Operating Day Roster Template  | 7  |
| 4 | Exporting Operating Day Template to a Roster Plan | 9  |
| 5 | Transferring Roster Layout to the Dispatch Roster | 11 |

| Location      | Reference               | Rev. | Date     | Page No.     | Document Title                                         |
|---------------|-------------------------|------|----------|--------------|--------------------------------------------------------|
| E-MAS Offices | G00.OMO.M11190.NE.1002. | A    | 05.12.19 | Page 5 of 12 | IVU Rail Plan<br>Train Timetable Planning<br>Guideline |

#### 1 Purpose

IVU Rail Plan is a computerized scheduling tool for developing and maintaining fixed route schedules.

The purpose of this guideline is to provide guidance to an IVU Rail Plan trained User on the basic principles that provide an efficient way to plan the Train Timetable.

#### 2 Scope, Distribution & Access

This guideline will serve as an overview and reference for all IVU Rail Plan User.

#### 3 Procedure

#### 3.1 Planning Roster using 'Operating day'

When planning a Roster, it is important to ensure all duties have been created and then transferred to the correct "Roster" selection in the system. In the system there are two selections available;

- a) Operating Day Roster
- b) Weekly Template

The User/Planner need to select which available option listed above is suitable to run for the said Roster. In the following pages, this guideline will focus on the selection "Weekly Template" which is shown below:

| Location      | Reference               | Rev. | Date     | Page No.     | Document Title                                         |
|---------------|-------------------------|------|----------|--------------|--------------------------------------------------------|
| E-MAS Offices | G00.OMO.M11190.NE.1002. | A    | 05.12.19 | Page 6 of 12 | IVU Rail Plan<br>Train Timetable Planning<br>Guideline |

Display of existing "Weekly Template"

| Recicle Bin                                                                               | NY Wilson - Menu                                                                                                    |                 |
|-------------------------------------------------------------------------------------------|----------------------------------------------------------------------------------------------------|-----------------|
| Recycle En<br>Archai<br>Recycle D<br>Log<br>Log<br>Log<br>Log<br>Log<br>Log<br>Log<br>Log | Styles       Verw         System       Verw         Image: Styles       Image: Styles         Image: Styles       Image: Styles <th></th> |                 |
|                                                                                           | Personnel dispatch Program disconnecting                                                                                                    | MM / 2          |
| 🎝 Start 🐰 🗾 🧮 🕎                                                                           |                                                                                                    | * 🕞 🛞 🍁 4:57 PM |

After the "Double Click", image below showing an example of an existing Weekly Template with single operating day i.e. MThu selected as below :

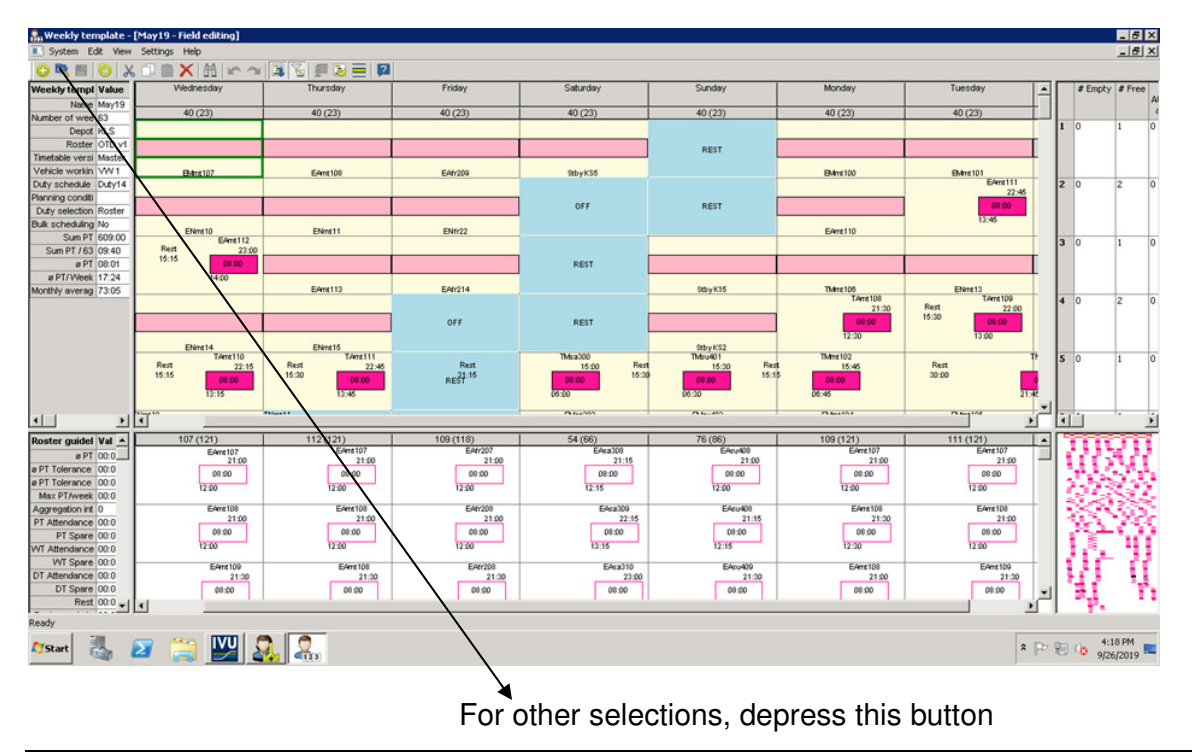

ERL Maintenance Support Sdn. Bhd., Kompleks Rel Udara, Bandar Baru Salak Tinggi, 43900 Sepang, Selangor Darul Ehsan

| Location      | Reference               | Rev. | Date     | Page No.     | Document Title                                         |
|---------------|-------------------------|------|----------|--------------|--------------------------------------------------------|
| E-MAS Offices | G00.OMO.M11190.NE.1002. | A    | 05.12.19 | Page 7 of 12 | IVU Rail Plan<br>Train Timetable Planning<br>Guideline |

#### 3.2 Creating of an Operating Day Roster Template

Before creating a Roster, the User must know the number of duties required for the day, that sufficiently covers all planned trips and the required manpower.

When calculating the requirements above, the User must also note of any train movements that are going "IN" or "OUT" of depoh.

The User has the option to create as many versions of the Operating Day Template as may be required to meet different operating needs.

Special consideration to manually decide on a suitable "Operating Day" pattern is required when creating a Driver Roster.

When the manually developed "Operating Day" pattern is entered, the system will generate a roster. From here, the number of Drivers required can be determined.

| System Veren Settings Help<br>OR 開 OX 即自X 請 如 4 篇 著 是 語<br> | Reweckly template                                                                                                    | E<br>- Constitution dates of the state                                                                                                    |               |
|-------------------------------------------------------------|----------------------------------------------------------------------------------------------------|----------------------------------------------------------------------------------------------------|---------------|
| Ro<br>Abi<br>Co<br>Nu<br>Pig<br>Du<br>Fis                   | st day of the week Monday                                                                                                    | Henday al><br>Tuesday al><br>Tuesday al><br>Thomay<br>Fiday al><br>Suday<br>Suday<br>S |               |
| Ready<br>Assant 🧸 🖉 🎇 🕎 🔍                                   | x                                                                                                    | Cancel                                                                                                    | AM =          |
| Rect the required "Opera                                    | anter of weeks 1 uty schedule crone-> uty schedule crone-> uty schedule crone-> uty schedule crone-> is day of the week Monday  st day of the week Monday  cx | Fill in all the empty boxes<br>with necessary information<br>ended by the ended by the                                                                                                    | Market States |

Select the required "Operating Day as shown above. It is also important to select the correct fields in the available "empty" boxes to generate the correct Operating Day. A file menu screen will appear as shown below.

| Location      | Reference               | Rev. | Date     | Page No.     | Document Title                                         |
|---------------|-------------------------|------|----------|--------------|--------------------------------------------------------|
| E-MAS Offices | G00.OMO.M11190.NE.1002. | A    | 05.12.19 | Page 8 of 12 | IVU Rail Plan<br>Train Timetable Planning<br>Guideline |

| 👫 Weekly template                |                                   |                                                                                                    | _ 8 ×           |
|----------------------------------|-----------------------------------|----------------------------------------------------------------------------------------------------|-----------------|
| System View Settings Help        |                                   |                                                                                                    |                 |
|                                  |                                   |                                                                                                    |                 |
|                                  |                                   |                                                                                                    |                 |
|                                  |                                   |                                                                                                    |                 |
|                                  |                                   |                                                                                                    |                 |
|                                  |                                   |                                                                                                    |                 |
|                                  |                                   |                                                                                                    |                 |
| Select weekly templates          |                                   | _ 🗆 🗙                                                                                                    |                 |
| Dector 2 W                       | and & Commant                     | Depot     Disp     Disp |                 |
| ATCP. Stanby Boster for ATCP. AT | ICP Standby roster for acting TCP | XI. CSM. KL Duby14. Duby Ver                                                                                                    |                 |
| CSM, Customer Service Manager CS | SM                                | XKL CSM, KL Duty14, Duty Ver                                                                                                    |                 |
| CSM, Customer Service Manager CS | SMar                              | XKL CSM, KL                                                                                                    |                 |
| INFRA, Signaling Infra DP        | PHM1 SUNDAY-MONDAY                | STDP, Salak Duty14, Duty Vei                                                                                                    |                 |
| INFRA, Signaling Infra DP        | PHM2 SUNDAY-MONDAY                | STDP, Salak Duty14, Duty Ver                                                                                                    |                 |
| □ INFRA, Signaling Infra DP      | PHM3 FRIDAY-SATURDAY              | STDP, Salak Duty14, Duty Ver                                                                                                    |                 |
| INFRA, Signaling Infra DP        | PHM4 FRIDAY-SATURDAY              | STDP, Salak Duty14, Duty Ver                                                                                                    |                 |
| INFRA, Signaling Infra MI        | 1PM1                              | STDP, Salak Duty14, Duty Ver                                                                                                    |                 |
| INFRA, Signaling Infra M1        | 1PM2                              | STDP, Salak Duty14, Duty Ver                                                                                                    |                 |
| INFRA, Signaling Infra M1        | 1PM3                              | STDP, Salak Duty14, Duty Ver                                                                                                    |                 |
| INFRA, Signaling Infra Mi        | 19994                             | STDP, Salak Duty14, Duty Vei                                                                                                    |                 |
| INFRA, Signaling Initia Mi       | 1PM5                              | STDP, Salak Duty 14, Duty Vel                                                                                                    |                 |
| INFRA, Signaling Infra Mi        | 1047 MONLEDI                      | STDP, Selak Duky14, Duky Vel                                                                                                    |                 |
| INFRA. Spallog Infra             | 205                               | STDP, Salak Duby14, Duby Ver                                                                                                    |                 |
| INFRA, Simpling Infra            | 201                               | STDP, Salak Duby14, Duby Ver                                                                                                    |                 |
| INFRA, Signaling Infra M3        | 3C5                               | STDP, Salak Duty14, Duty Ver                                                                                                    |                 |
| INFRA, Signaling Infra MI        | ICS1                              | STDP, Salak Duty14, Duty Ver                                                                                                    |                 |
| INFRA, Signaling Infra MI        | ICS2                              | STDP, Salak Duty14, Duty Ver                                                                                                    |                 |
|                                  |                                   |                                                                                                    |                 |
|                                  |                                   |                                                                                                    |                 |
| All None                         |                                   | OK Cancel                                                                                                    |                 |
|                                  |                                   |                                                                                                    |                 |
|                                  |                                   |                                                                                                    |                 |
|                                  |                                   |                                                                                                    |                 |
|                                  |                                   |                                                                                                    |                 |
|                                  |                                   |                                                                                                    |                 |
|                                  |                                   |                                                                                                    |                 |
|                                  |                                   |                                                                                                    |                 |
| Ready                            |                                   |                                                                                                    |                 |
| 🏹 Start 🔜 🗾 🔛 🔍 🔍                |                                   |                                                                                                    | * 🕞 🐑 🎲 9:20 AM |
|                                  |                                   |                                                                                                    | 913012019       |

User to select correct file.

| 嘉 Weekly template -    | [May19 - Field editing] |                       |            |                       |                       |                      |                   |     |       |         | _ # ×   |
|------------------------|-------------------------|-----------------------|------------|-----------------------|-----------------------|----------------------|-------------------|-----|-------|---------|---------|
| System Edit View       | Settings Help           |                       |            |                       |                       |                      |                   |     |       | [       | _ 8 ×   |
| 🔂 💐 📰 🙁 📈              | 0 🖹 🗙 🛍 🗠 🗠             | 📲 🖫 🖉 🚍 🕅             |            |                       |                       |                      |                   |     |       |         |         |
| Weekly templ Value     | Wednesday               | Thursday              | Friday     | Saturday              | Sunday                | Monday               | Tuesday           | -   | # E   | Empty a | # Free  |
| Name May19             | 40 (23)                 | 40.(23)               | 40 (23)    | 40 (23)               | 40 (23)               | 40 (23)              | 40 (23)           | +   |       |         | 44      |
| Number of wee 63       |                         |                       |            |                       |                       |                      |                   |     | 1 0   | 1       | 1 0     |
| Roster OTD v1          |                         |                       |            |                       | DECT                  |                      |                   | T I |       |         |         |
| Timetable versi Master |                         |                       |            |                       | NEO1                  |                      |                   | -   |       |         |         |
| Vehicle workin VW1     | Event 107               | EAmt 108              | EAfr209    | Stby KS5              |                       | Elvimt 100           | B/mt101           | -   |       |         |         |
| Planning conditi       |                         |                       |            |                       |                       |                      | 22:46             |     | 2 0   | 4       | 2 0     |
| Duty selection Roster  |                         |                       |            | OFF                   | REST                  |                      | 00.90             |     |       |         |         |
| Bulk scheduling No     | ENmt 10                 | ENmt11                | ENfr22     |                       |                       | Eemt110              | 13:46             |     |       |         |         |
| Sum PT 609:00          | EAmt112<br>Rest 22,00   |                       |            |                       |                       |                      |                   |     | 3 0   | 1       | 1 0     |
| @ PT 08:01             | 15:16 08:00             |                       |            | REST                  |                       |                      | S                 | T   |       |         |         |
| ø PT/Week 17:24        | 14:00                   |                       |            |                       |                       |                      |                   | +   |       |         |         |
| Monthly averag 73.05   |                         | EAmt113               | EAfr214    |                       | Stby K15              | TMmt 106<br>TAmt 108 | ENmt13<br>TAmt109 | -   | 4 0   |         | 2 0     |
|                        |                         |                       |            |                       |                       | 21:30                | Rest 22:00        |     |       |         |         |
|                        |                         |                       | OFF        | REST                  |                       | 08:00                | 08:00             |     |       |         |         |
|                        | ENmt 14                 | ENmt15                |            |                       | Stby KS2              | 12.30                | 13.00             |     |       |         |         |
|                        | TAmt110<br>Rest 22:15   | TAmt111<br>Rest 22:45 | Rest       | TMsa300<br>15:00 Rest | TMbu401<br>15:30 Rest | TMmt102<br>15:45     | Rest              | TP  | 5 0   | 1       | ι O     |
|                        | 16:16 08:00             | 15:30 08:00           | REST 21:15 | 08:00 15:30           | 08:00 15:10           | 5 08:00              | 30:00             | 0   |       |         |         |
|                        | 13:16                   | 13:45                 |            | 06:00                 | 06:30                 | 06:46                | 21                | *   |       |         |         |
| al 1                   | ni-410                  | Telaste               |            | B 4                   | D 4                   | D 44404              | D C 102           |     | 111   |         |         |
|                        | 407.(124)               | 440,400               | 400 (449)  | 54 (89)               | 70.700)               | 400 (404)            | 444.(424)         |     |       |         |         |
| Roster guidel Val      | EAmt107                 | EAmt107               | EAfr207    | 54 (06)<br>EA(a308    | 76 (00)<br>EAsu408    | EAmt107              | EAmt107           | +-  | 1.33  | 15,     | 2U II   |
| # PT Tolerance 00:0    | 21:00                   | 21:00                 | 21.00      | 21:15                 | 21:00                 | 21:00                | 21.00             | -   | 1.1.1 | 122     | 41      |
| ø PT Tolerance 00:0    | 12:00                   | 12:00                 | 12:00      | 12-15                 | 12:00                 | 12:00                | 12:00             |     | 152   |         | 6 M I   |
| Max PT/week 00:0       |                         |                       |            |                       |                       |                      |                   | _   | 1.5   | -       | 24      |
| Aggregation int U      | 21:00                   | EAmt108               | 21:00      | EP63309<br>22:15      | 21:15                 | 21:30                | EAmt 108          |     |       | $\sim$  | 999 - E |
| PT Spare 00:0          | 08:00                   | 08:00                 | 00:90      | 00:90                 | 00:90                 | 08:00                | 00:90             |     | - Č   | وسطح    | 6.22E   |
| WT Attendance 00:0     | 12:00                   | 12:00                 | 12:00      | 13:15                 | 12:15                 | 12:30                | 12:00             |     | 11    | ۰.      | ** S    |
| WT Spare 00.0          | EAmt 109                | EAmt 108              | EAfr208    | EAea310               | EAsu409               | EAmt 108             | EAmt 109          | +   | 1.2   |         | FT      |
| DT Spare 00:0          | 08:00                   | 08:00                 | 08:00      | 08:00                 | 08:00                 | 08:00                | 08:00             | -1  | 19    | ť.      | - 19 J. |
| Rest 00.0 -            | •                       |                       |            | 1 11                  |                       |                      |                   | ۱Ċ. |       | ê       |         |
| Ready                  |                         |                       |            |                       |                       |                      |                   | _   |       | -       |         |
| Start 🛄                | 🔽 🚞 🛄 🕻                 |                       |            |                       |                       |                      | *                 | P   | 90 Ga | 4:18    | PM      |
|                        |                         | 123 = 123             |            |                       |                       |                      |                   | 1   | -     | 91501   | 2019    |

Image above showing the display of Operating Day Roster Template after all planned duties has been assigned to the template.IVU Calendar has to be activated by company designated "Planner" at the start of each new year before any Roster created by user above can be used. System will generate the rotation of the shift, duty, off, rest and working day pattern in sequence as shown.

Save the operating day template after completion.

ERL Maintenance Support Sdn. Bhd., Kompleks Rel Udara, Bandar Baru Salak Tinggi, 43900 Sepang, Selangor Darul Ehsan

| Location      | Reference               | Rev. | Date     | Page No.     | Document Title                                         |
|---------------|-------------------------|------|----------|--------------|--------------------------------------------------------|
| E-MAS Offices | G00.OMO.M11190.NE.1002. | A    | 05.12.19 | Page 9 of 12 | IVU Rail Plan<br>Train Timetable Planning<br>Guideline |

#### 4 Exporting Operating Day Template to a Roster Plan

After the completion of the arrangement of duties in the desired Operating Day Roster Template, 'Roster plan' shown below need to be open in order to import the Operating Day Roster Template data to generate a Roster Plan Layout.

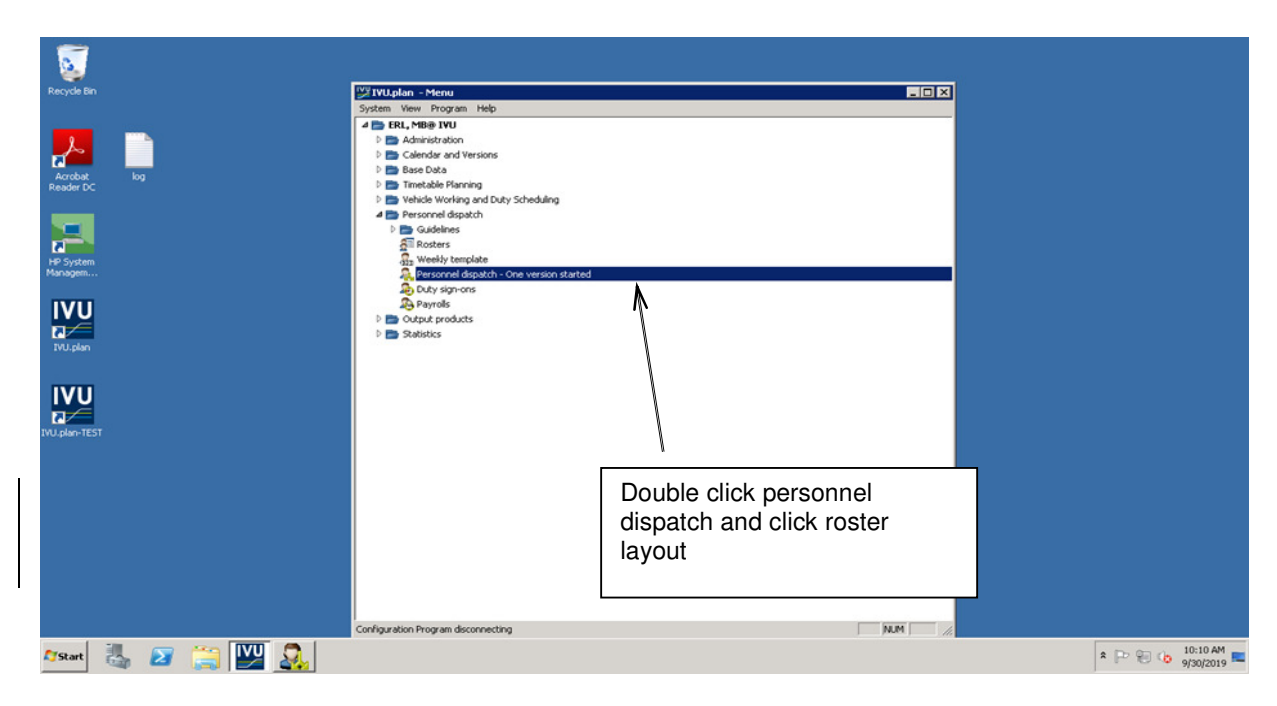

Steps for Roster Plan Layout screenshot:

.

- i. In the Personal Dispatch screen, select Roster Layout.
- ii. Open Template menu bar and select "Enter Operating Day Template ".When the screen opens, use the scroll down box to select the required data
- iii. Enter Operating Day Roster Template to generate "Arranged Duties".
- iv. Ensure that Operating Day Roster Template matches it's starting day of the week with the system generated Roster Layout starting day of the week.
- v. Using Operating Day Roster Template as reference, fill in the Roster Layout "blank boxes" accordingly.
- vi. If additional rows are required in the Roster Layout for additional staff, proceed to Roster Plan menu.

| Location      | Reference               | Rev. | Date     | Page No.         | Document Title                                         |
|---------------|-------------------------|------|----------|------------------|--------------------------------------------------------|
| E-MAS Offices | G00.OMO.M11190.NE.1002. | A    | 05.12.19 | Page 10 of<br>12 | IVU Rail Plan<br>Train Timetable Planning<br>Guideline |

#### Sample Weekly Template

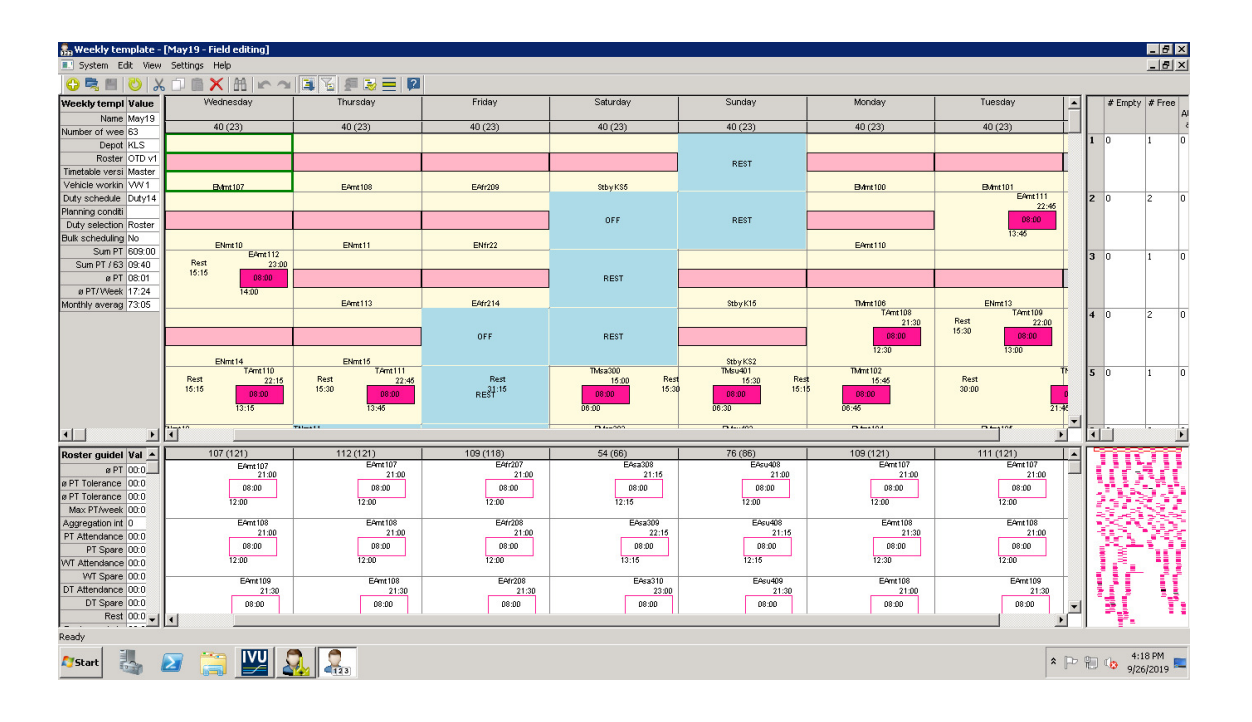

#### Sample Roster Layout

| 2 Personnel Dispatch                      |                              |        |                |       |                                         |                           |                             |                            |                                          |                           |                             |                       |
|-------------------------------------------|------------------------------|--------|----------------|-------|-----------------------------------------|---------------------------|-----------------------------|----------------------------|------------------------------------------|---------------------------|-----------------------------|-----------------------|
|                                           | 🔬 🏹 I                        | V      |                | 0018  | ,I I, I,                                |                           | <u>i</u>                    | ×                          | J⊕ €                                     | <b>S</b> 🖪 🖥              |                             | ?                     |
| 🛄 Dispatch 🛛 🗙                            | 🔓 Roster layou               | ıt - O | 55 ×           |       |                                         |                           |                             |                            |                                          |                           |                             | 4 b                   |
| Dispatch                                  | Planning level 🔻             | •      | R •            | . •   | Employee 🔺 🔻                            | 01/07/19 Mon-Thu<br>1     | 02/07/19 Mon-Thu<br>1       | 03/07/19 Mon-Thu<br>1      | <b>CW 27/19</b><br>04/07/19 Mon-Thu<br>1 | 05/07/19 Fri<br>1         | 06/07/19 Sat<br>1           | 07/07/19 Sun          |
| Roster layout                             | Roster                       | 2      | 055            |       | Abrahim, Bin Ismail -<br>200059         | P                         | REST 02-Jul-20.P            | MBTS<br>07:00 15:30        | Р.<br>МВТ5<br>07:00 15:30                | ABTS<br>15:00 23:         | ABTS<br>30 15:00 23:3       | 30 _                  |
| Employees and scheduling rows<br>Messages | Roster                       | 5      | 055            |       | Asrulnizam, Bin Mohd<br>Asrah - 200331  | 23:                       | P<br>NKLIA<br>00 07:30 23:0 | NKLIA<br>NKLIA<br>10 07:30 | REST 04-Jul-2P                           | P<br>MKLIA<br>07:00 15:30 | P<br>MKLIA<br>07:00 15:30   | AKLIA<br>15:00 2:     |
|                                           | Roster                       | 6      | 055            |       | Azmi, Bin Mohd Nawi -<br>200152         | 23:                       | P<br>NPJ5<br>00 07:30 23:0  | P<br>NP35<br>10 07:30      | REST 04-Jul-2P                           | P<br>MPJS<br>07:00 15:30  | P<br>MP35<br>07:00 15:30    | P<br>APJ5<br>15:00 23 |
|                                           | Roster                       | 7      | 055            |       | Benjamin, a/l Anthony<br>Muthu - 200184 | P<br>M5TBY<br>07:00 15:30 | MSTBV<br>07:00 15:30        | ASTBY<br>15:00 23:         | ASTBY<br>30 15:00 23:3                   | 0 23:                     | P<br>N5TBY<br>00 07:30 23:0 | P<br>ISTBY<br>0 07:30 |
|                                           | Roster                       | 8      | 055            |       | Fauziah, Binti Md Yunus<br>- 200205     | 23:                       | NBTS<br>00 07:30 23:0       | P<br>NBTS<br>10 07:30      | REST 04-Jul-2P                           | MBT5<br>07:00 15:30       | P<br>MBT5<br>07:00 15:30    | ABTS<br>15:00 23      |
|                                           | Roster                       | 9      | 055            |       | Giri Tharan, a/l<br>K.Balasubramaniam - | P<br>NSTS<br>10 07:30     | REST 02-Jul-2L_P            | P<br>MKLIA2<br>07:00 15:30 | P<br>MKLIA2<br>07:00 15:30               | AKLIA2                    | AKLJA2<br>30 15:00 23:3     | 30 -                  |
|                                           |                              | 1      |                |       |                                         | I - I                     |                             |                            | · · · · · ·                              |                           | ·                           | Þ                     |
|                                           | Arrange                      |        | and the second | 0.000 | 1                                       | 01/07/19 Mon-Thu<br>23    | 02/07/19 Mon-Thu<br>23      | 03/07/19 Mon-Thu<br>22     | CW 27/19<br>04/07/19 Mon-Thu<br>22       | 05/07/19 Fri<br>23        | 06/07/19 Sat<br>22          | 07/07/19 Sun          |
|                                           | Filter                       | _      | <b>U</b> near  | ange: | ]                                       | MBTS1<br>07:00 15:30      | MBTS1<br>07:00 15:30        | MBTS1<br>07:00 15:30       | MBTS1<br>07:00 15:30                     | MBTS1<br>07:00 15:30      | MBT51<br>07:00 15:30        | MBT51<br>07:00 15:30  |
|                                           | Unscheduled     Abbreviation | activi | ties only      |       |                                         | MKLIA1<br>07:00 15:30     | MKLIA1                      | MKLIA1                     | MKLIA1                                   | MKLIA1                    | MKLIA1                      | MKLIA1<br>07:00 15:30 |
|                                           | ⊙ contain<br>M               | s C    | identical      |       | ×                                       | MKLIA21                   | MKLIA21                     | MKLIA21                    | MKLIA21                                  | MKLIA21                   | MKLJA21                     | MKLIA21               |
|                                           |                              |        |                |       |                                         |                           |                             |                            | Check statu                              |                           | I coped in as "SKA"         | 30-Sep-2019 11:04:51  |
| 🍂 🛃 🐉                                     | 3 🕎 🕻                        | 1      |                |       |                                         |                           |                             |                            |                                          |                           | * P                         | 11:04 AM = 9/30/2019  |

| Location      | Reference               | Rev. | Date     | Page No.         | Document Title                                         |
|---------------|-------------------------|------|----------|------------------|--------------------------------------------------------|
| E-MAS Offices | G00.OMO.M11190.NE.1002. | A    | 05.12.19 | Page 11 of<br>12 | IVU Rail Plan<br>Train Timetable Planning<br>Guideline |

#### 5 Transferring Roster Layout to the Dispatch Roster

In general Dispatch Roster can be defined as the tracking of daily changes in addition to planned assignments. Users have the ability of planning, changing planned runs, creating new runs and final assignment for employees. Users are given control of overtime work, hour accounts and absentee administration of employees. Users can also define duration to be tracked.

Note that all the above functions can only be done after "Planner" has transferred the Roster Layout updated data to the Dispatch Roster.

| Personnel Dispatch                                      | adow                         |                       |                    |                      |                                |                               |                              |                                |                           |                           | _ 6                   | X   |
|---------------------------------------------------------|------------------------------|-----------------------|--------------------|----------------------|--------------------------------|-------------------------------|------------------------------|--------------------------------|---------------------------|---------------------------|-----------------------|-----|
|                                                         | 🔬 🛼 🛙                        | 🦆 🖳 🛛                 |                    |                      | 13 M                           |                               | 5 1                          | €⊖                             |                           | 2 🖌 🔽                     | 2                     | AP. |
| 🛄 Dispatch 🛛 🗙                                          | 🔓 Roster layout              | - OSS 🔰 🚑 Dis         | spatch - 055 🗙     |                      |                                |                               |                              |                                |                           |                           | 4                     | Þ   |
| Dispatch                                                | Planning level 🔻             | Personnel n 🔻         | Surname 🔺 🔻        | Forename             | 01/07/19 Mon<br>0              | 02/07/19 Tue<br>0             | 03/07/19 Wed                 | CW 27/19<br>04/07/19 Thu<br>0  | 05/07/19 Fri<br>0         | 06/07/19 Sa               | OT 07/2019<br>0       | *   |
| Roster layout                                           | Dispatch                     | 200059                | Abrahim            | Bin Ismail           | P                              | REST 02-Jul-20.P              | P (0)<br>MBTS<br>07:00 19:30 | MBT5<br>07:00 15:30            | ABT5<br>15:00 23:         | Al<br>30 15:00            | 24:00                 |     |
| Printing     Employees and scheduling rows     Messages | Dispatch                     | 200331                | Asrulnizam         | Bin Mohd Asrat       | 23:                            | P LWPN P<br>NKLIA<br>00 07:30 | OFF 03-Jul-20P               | REST 04-Jul-2P                 | P<br>MKLIA<br>07:00 15:30 | P<br>MKLJA<br>07:00 15:30 | 08:00                 |     |
|                                                         | Dispatch                     | 200152                | Azmi               | Bin Mohd Nawi        | 19:00                          | P 00<br>P 35<br>07:30 23:1    | P 20P                        | REST 04-Jul-2 P                | P<br>MP35<br>07:00 15:30  | P (0)<br>MPJS<br>07:00 15 | 20:00                 |     |
|                                                         | Dispatch                     | 200184                | Benjamin           | a/l Anthony<br>Muthu | P<br>AKLIA2<br>15:00 23        | ABTS<br>30 15:00 23:          | MC 03-Jul+201, P             | P<br>MPJ5<br>07:00 15:30       | P<br>APJ5<br>15:00 23:    | AL 06-Jul P.              | 20:00                 |     |
|                                                         | Dispatch                     | 200205                | Fauziah            | Binti Md Yunus       | 19:00                          | P (0)<br>(8TS<br>07:30 23:1   | P<br>NBTS<br>0 07:30         | REST 04-Jul-2P                 | P<br>MBTS<br>07:00 15:30  | Р<br>МВТS<br>07:00 15:30  | 28:00                 |     |
|                                                         | Dispatch                     | 200189                | Giri Tharan        | a/l<br>K.Balasubrama | P (4) -Jul-20P<br>5T5<br>07:30 | REST 02-Jul-2L_P              | MKLIA2<br>07:00 15:30        | P (0)<br>MKLIA2<br>07:00 19:30 | AKL1<br>15:00             | P (0)<br>A2<br>07:30      | 32:00                 |     |
|                                                         | -                            |                       |                    | F                    | •                              |                               | 1                            |                                |                           | F                         | - F                   | Ť   |
|                                                         | Arrange Automatic            | C) Rearrand           | . 1                |                      | 01/07/19 Mon<br>27             | 02/07/19 Tue<br>28            | 03/07/19 Wed<br>28           | CW 27/19<br>04/07/19 Thu<br>27 | 05/07/19 Fri<br>26        | 06/07/19<br>28            |                       |     |
|                                                         | Filter                       |                       |                    |                      | MBT51<br>07:00 15:30           | MBT51<br>07:00 15:30          | MBTS1<br>07:00 15:30         | MBT51<br>07:00 15:30           | MBT51<br>07:00 15:30      | MBTS1<br>07:00 15         |                       |     |
|                                                         | Unscheduled     Abbreviation | d activities only     |                    |                      | MKLIA1<br>07:00 15:30          | MKLIA1<br>07:00 15:30         | MKLIA1<br>07:00 15:30        | MKLIA1<br>07:00 15:30          | MKLIA1<br>07:00 15:30     | MKLIA1<br>07:00 15        |                       |     |
|                                                         |                              | ns C identical        |                    | ×                    | MKLIA21                        | MKLIA21                       | MKLIA21                      | MKLIA21                        | MKLIA21                   | MKLIA21 -                 |                       |     |
| 27 employees with 838 free allocatio                    | ns at planning level D       | ispatch from 01-Jul-2 | 019 to 31-Jul-2019 |                      |                                |                               |                              | Check status                   | <u>2</u> Li               | ogged in as "SKA"         | 30-Sep-2019 11:16:    | 30  |
| 🎝 Start 🐰 🗾 🏮                                           | 3 🕎 🥻                        |                       |                    |                      |                                |                               |                              |                                |                           | * P 9                     | 11:16 AM<br>9/30/2019 |     |

#### Sample Roster Layout

|.

|   | Location      | Reference               | Rev. | Date     | Page No.         | Document Title                                         |
|---|---------------|-------------------------|------|----------|------------------|--------------------------------------------------------|
| E | E-MAS Offices | G00.OMO.M11190.NE.1002. | A    | 05.12.19 | Page 12 of<br>12 | IVU Rail Plan<br>Train Timetable Planning<br>Guideline |

From previous Roster Layout, select "Transfer" button to proceed. The following screen appears :

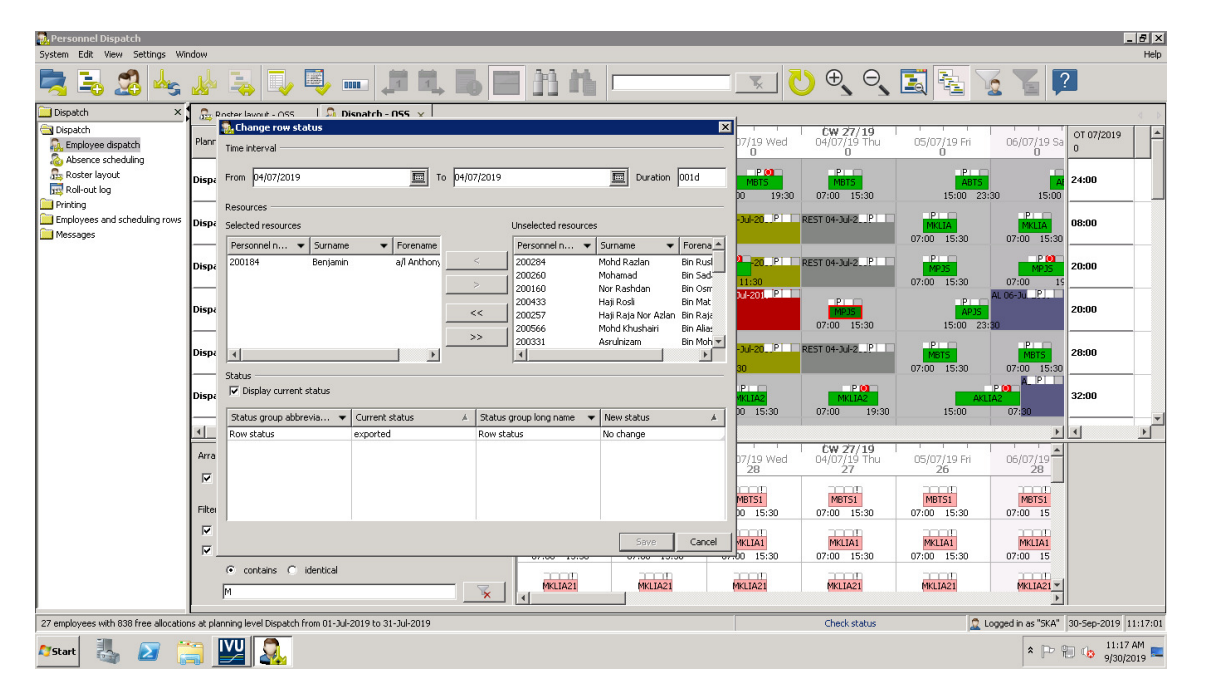

Roster Layout to Dispatch Roster:

- i. Fill in the appropriate information in the needed blank boxes i.e. Data range, to and from depoh etc.
- ii. Ensure that "Verify Roster" box is selected ( ✓ ) for the system to automatically check for errors during the process of "Interface to Dispatch".
- iii. History Log button is used to recall all record changes during "Interfaces to Dispatch"

After completion of Dispatch Roster, the IVU roster is ready to be used by all Users.